## Verifying your COVID Vaccine Upload in PyraMED

FOOTHILL COLLEGE | STUDENT HEALTH SERVICES

- Go to your Student Portal and click on the Foothill Health Services PyraMED tile or use this link: <u>https://deanza.studenthealthportal.com/</u>
- 2. Find under the "My Profile" tab.
- 3. Select "Immun. History",
- 4. It will download a PDF file with your COV19 status, General vaccine history and vaccine exemptions.

| F<br>Com | FOOTHILL-DE ANZA<br>munity College District                                                  |                                                                                                    | lmmu                             | nization History                                                                                                    |
|----------|----------------------------------------------------------------------------------------------|----------------------------------------------------------------------------------------------------|----------------------------------|----------------------------------------------------------------------------------------------------|
| ome      | My Pronte Messages<br>Immun. History<br>Lab History<br>Patient Summary<br>Images<br>My Chart | De Anza College<br>De Anza College Health Services<br>10 Stevens Creek Blvd.<br>10 CA 95014<br>10 864-8732 |                                  | Patient Information<br>Name: Test, Test Gio<br>Address: 21250 Stevens Creek Blvd<br>Cupertino, CA 95014<br>DOB: 01/01/2000<br>ID: 20022440 |
|          | STUDENTS: This is                                                                            | Vaccination History<br>Name<br>COVID-19 Moderna<br>Henatitis B                                             | Date<br>04/28/2021<br>09/01/2019 | On Site Additional Information<br>N                                                                                                    |

## Uploading COVID-19 Proof of Vaccination to PyraMED

FOOTHILL COLLEGE | STUDENT HEALTH SERVICES

#### Step 1

Go to your Student Portal and click on the Foothill Health Services PyraMED tile or use

this link: https://deanza.studenthealthportal.c om/

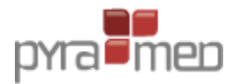

Welcome to the Health Services Portal nts and Emplo R DE ANZA STUDENTS ONU

DENT HEALTH SERVICES

#### Step 3

Click on the Pending Forms link right below the navigation bar

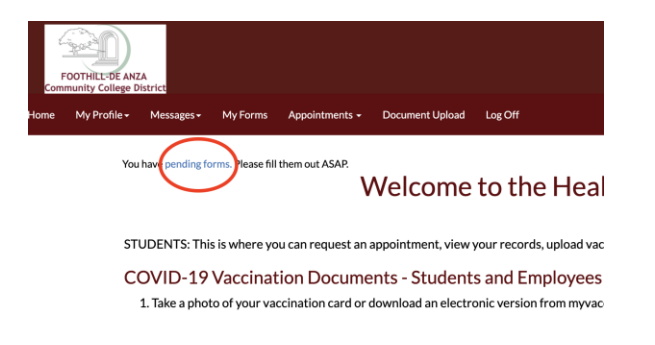

#### Step 5

Complete the form by entering the date(s) of your vaccination brand type and attach a copy of your vaccination card.

| POTHIES BARA<br>Cammunity College During                                                                              | ⊂om<br>Asia                                                                                                    |
|----------------------------------------------------------------------------------------------------|----------------------------------------------------------------------------------------------------|
| ame My Profile - Messages - My Forms Appointments - Do                                                                | current Upload Leg Off Pl                                                                                               |
| COVID-19 V<br>Required for all students with in-person class.                                                         | accine Submission- Foothill College                                                                                     |
| Please provide the date(s) you received your COVID-19 vac<br>vaccination card before submitting this form. Thank you. | cinations. You may choose from the applicable manufactures. You must provide the dates as well as upload a copy of your |
| COVID-19 Pfizer Dose #1 Vaccine Date                                                                                  |                                                                                                    |
| COVID-19 Pfizer Dose #2 Vaccine Date                                                                                  |                                                                                                    |
| COVID-19 Moderna Dose #1 Vaccine Date                                                                                 |                                                                                                    |
| COVID-19 Moderna Dose #2 Vaccine Date                                                                                 |                                                                                                    |
| COVID-19 AstraZeneca Dose #1 Vaccine Date                                                                             |                                                                                                    |
| COVID-19 AstraZeneca Dose #2 Vaccine Date                                                                             |                                                                                                    |

#### Step 4

Step 2

Portal page.

Click on the COVID-19 Vaccine Submission -Foothill College link.

This will take you to a Foothill-De Anza Health

| FOOTHEL BE ANZA<br>Community Galege District<br>Home My Profile Messages My Forms | Appointments   | <ul> <li>Document U;</li> </ul> | international (distribution)<br>■ for a standard topology<br>and topology<br>PHSUN-bensity                              |
|-----------------------------------------------------------------------------------|----------------|---------------------------------|----------------------------------------------------------------------------------------------------|
| My Forms<br>The following forms need to be completed.                             |                |                                 |                                                                                                    |
| Form Name                                                                         | Form Type      | Appointment<br>Date             | Instructions                                                                                                    |
| Copy_COVID-19 Vaccine Submission-                                                 | Immunization   | N.A.                            |                                                                                                    |
| COVID-19 Vaccine Submission- De Anza College                                      | Immunization   | NA                              | Required for all students with in-person class.                                                                         |
| COVID-19 Vaccine Submission- Employees Only                                       | Immunization   | NA                              | Required for all employees.                                                                                             |
| COVID-19 Vaccine Submission- Foothill College                                     | Immunization   | N.A.                            | Required for all students with in-person class.                                                                         |
| Emergency Contacts                                                                | Administrative | NA                              | Required for all students                                                                                               |
| Informed Consent -Foothill College                                                | Administrative | NA                              | Required for all FOOTHILL students with in-person class and students visiting the campus (COVID-19 Vaccine Submission)  |
| Informed Consent For Treatment De Anza Students<br>Only                           | Administrative | NA                              | For DE ANZA students only (COVID-19 vaccine submission and telehealth or in-person student health services appointment) |
| Informed Consent For Virtual Visit Services                                       | Administrative | NA                              | Required for all students who have telehealth appointment only.                                                         |
| Minor Consent Form                                                                | Administrative | NA                              | Required for students who are age 17 and below and have telehealth or in-person appointment only                        |

#### Step 6

Use your mouse to provide a signature and click the "Confirm" button.

| Confirm Message                            |                      |
|--------------------------------------------|----------------------|
| Sign Below                                 |                      |
|                                            |                      |
| Are you sure you want to submit this form: | Clear Confirm Cancel |

## Uploading COVID-19 Proof of Booster to PyraMED

FOOTHILL COLLEGE | STUDENT HEALTH SERVICES

#### Step 1

Go to your Student Portal and click on the Foothill Health Services PyraMED tile or use

this link: https://deanza.studenthealthportal.c om/

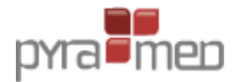

#### Step 3

Click on the **<u>Pending Forms</u>** link right below the navigation bar

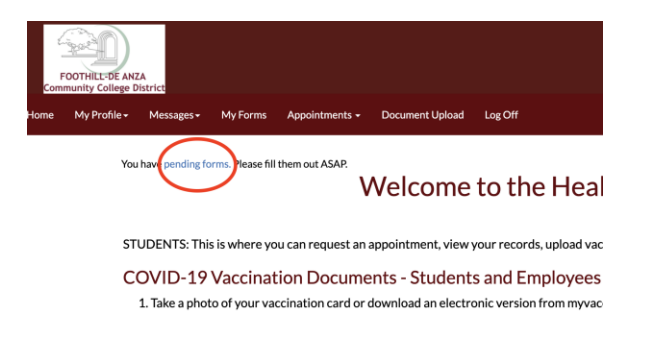

### Step 5

Complete the form by entering the date(s) of your booster and attach a copy of your vaccination card with booster information.

| COVID-191                                                                                                    | Booster Submission- Foothill College                                                                                                    |
|----------------------------------------------------------------------------------------------------|----------------------------------------------------------------------------------------------------|
| Required for all students with in-person class.                                                                                        |                                                                                                    |
| Please provide the date you received your COVID-19 booster vacci<br>vaccination card or digital COVID-19 vaccine record before submitt | nation. You may choose from the applicable manufacturer. You must previde the lot number; site and upload a copy of your<br>ling this form. Thank you. |
| COVID-19 Pfizer Booster Dose Vaccine Date                                                                                              |                                                                                                    |
| COVID-19 Moderna Booster Dose Vaccine Date                                                                                             |                                                                                                    |
| Where did you receive your vaccine [Healthcare Provider or<br>Clinic site address]?                                                    |                                                                                                    |
| Lot Number of Vaccine Booster Dove                                                                                                    |                                                                                                    |
| Please upload your proof of vaccination (Le Vaccination Card or<br>digital copy of your vaccine)                                       | Select File                                                                                                    |
| ase complete your vaccine booster information and attach a copy of yo                                                                  | ur COVID-19 vaccine cand or digital copy of your COVID-19 vaccine record for verification.                                                             |
|                                                                                                    |                                                                                                    |

#### Step 2

This will take you to a Foothill-De Anza Health Portal page.

| Amonda canadi                                                                                                    | Cotten: 858.148.65<br>₿ Fac: 408.064.8103 |
|----------------------------------------------------------------------------------------------------|-------------------------------------------|
| Home My-Profile Hessager My-Ferne Ageletiments Documentityland Log/OF                                                                                                    |                                           |
| Values and a first Please When and 16A.<br>Welcome to the Health Services Portal                                                                                                    |                                           |
| STUDENTS: This is where you can request an appointment, view your records, upload vaccination documents and find required forms. See below for more information.                                                                                                    |                                           |
| COVID-19 Vaccination Documents - Students and Employees                                                                                                    |                                           |
| 1. Take a photo of your vaccination card or download an electronic version from my vaccine record ophica gov.                                                                                                    |                                           |
| <ol> <li>DE ANZA STUDENTS ONLY: Be sure you have completed and signed the Informed Consent for Treatment Form: You/Efford It here in the health portal-look under N<br/>Forms.</li> </ol>                                                                                                    | *                                         |
| Once you've signed the consent form, click on Document Upload and select CDV/ID-1P Vaccine Record-DE-ANZA as the document type.                                                                                                    |                                           |
| <ol> <li>FOOTHLSTUDENTS and FHEALEMPLOYEES OND: Click on Document Upload and select COVID-19 Vectine Record: FOOTHLLSTUDENTS or EMPLOYEES on t<br/>document type.</li> </ol>                                                                                                    | he                                        |
| 4. Click the Browse button to find your vaccination record on your device, and then click the Save button to upload the document.<br>5. For detailed instructions, visit document/outparts to company/bill 2021 or https://bcolfil.edu/subtyce/clink-outpack/bill/save/clink-outpack/bill/save/clink-o |                                           |
| FOR DE ANZA STUDENTS ONLY:                                                                                                    |                                           |
| STUDENT HEALTH SERVICES                                                                                                    |                                           |
| You can use the student health portal to perform a variety of actions including but not limited to:                                                                                                    |                                           |
| Foldware uno year with the conversion large with year product.     Complete year TTBENE transformation granteements.     Foldware uno inversionalized additional investration and set of a formation of the complete year TTBENE set.                                                                                                    |                                           |
|                                                                                                    |                                           |

#### Step 4

Click on the COVID-19 Booster Submission – Foothill College link.

| FOOTHELDE ANZA<br>Community Callege District          |                |                     |                                                 | € Omce   658.949.8230<br>∰ Fac   408.854.8983 |
|-------------------------------------------------------|----------------|---------------------|-------------------------------------------------|-----------------------------------------------|
| Home My Profile • Messages • My Forms                 | Appointments - | Document Upload     | Log Off                                         | Foothill-De Anza Community College            |
| My Forms<br>The following forms need to be completed. |                |                     |                                                 |                                               |
| Form Name                                             | Form Type      | Appointment<br>Date | Instructions                                    |                                               |
| Copy. COVID-19 Vaccine Submission-                    | Immunization   | NA                  |                                                 |                                               |
| COVID-19 Booster Submission- De Anza College          | Immunization   | NA                  | Required for all students with in person class. |                                               |
| COVID-19 Booster Submission-Employees Only            | Immunization   | NA                  | Required for district employees.                |                                               |
| COVID-19 Booster Submission-Foothil College           | Immunization   | NA                  | Required for all students with in-person class. |                                               |
| COVID-19 Vaccine Submission- De Anza College          | Immunization   | NA                  | Required for all students with in-person class. |                                               |
| COVID-19 Vaccine Submission- Employees Only           | Immunization   | NA                  | Required for all employees.                     |                                               |
| COVID-19 Vaccine Submission-Footbill College          | Immunization   | NA                  | Required for all students with in-person class. |                                               |
|                                                       |                |                     |                                                 |                                               |

#### Step 6

Use your mouse to provide a signature and click the "Confirm" button.

| Confirm Message                            |
|--------------------------------------------|
| Sign Below                                 |
| An                                         |
| Are you sure you want to submit this form? |
| Clear Confirm Cancel                       |

## Uploading a Medical Exemption to PyraMED

FOOTHILL COLLEGE | STUDENT HEALTH SERVICES

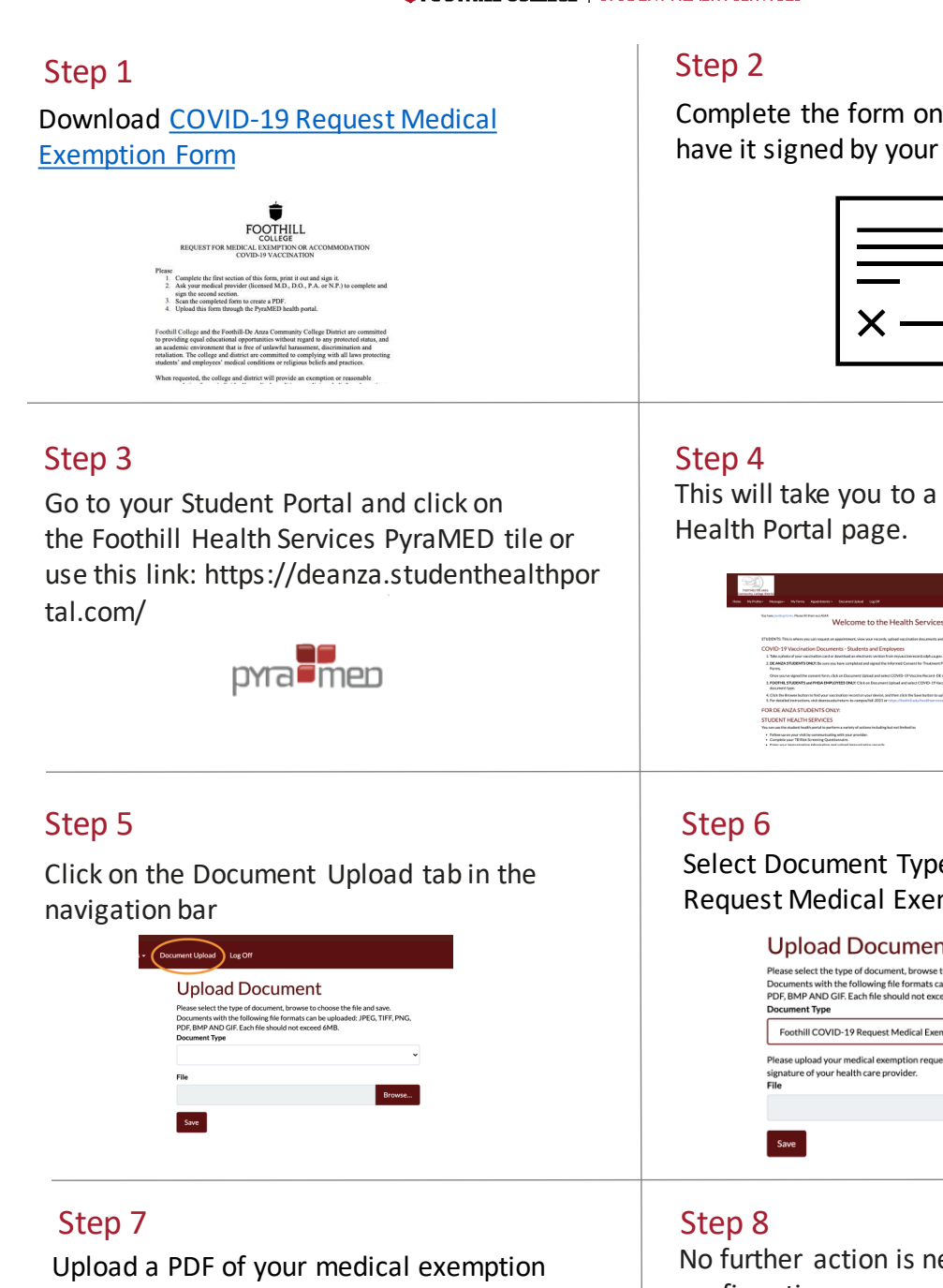

form

#### Upload Document

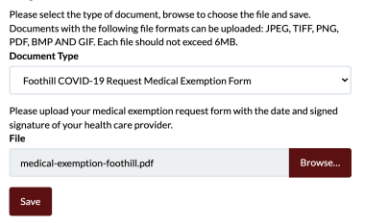

Complete the form on your computer and have it signed by your medical provider.

| $\times -$ |  |
|------------|--|
|            |  |

This will take you to a Foothill-De Anza

| Participane.                                                                                                    | <ul> <li>Official History</li> <li>Factorization</li> </ul> |
|----------------------------------------------------------------------------------------------------|-------------------------------------------------------------|
| ne Nafrafie- Message- Nafarre Appletence- Decentrizated LapOF                                                                                                    | HSUsianity                                                  |
| Value of the Welcome to the Health Services Portal                                                                                                    |                                                             |
| STEEDVES. This is where you can request an appointment, view your recards, uplead reaclastice decomerts and find required forms. See below for more information.                                                                                                    |                                                             |
| COVID-19 Vaccination Documents - Students and Employees                                                                                                    |                                                             |
| 5. Take spherics of your excitation cand or download an electronic version from responsivement adjutication.                                                                                                    |                                                             |
| <ol> <li>DE ANDA STUDENTS OND: Do survive have completed and signed the Informed Consert for Treatment Form, You'll find: there in the health particli look under<br/>Forms.</li> </ol>                                                                                     | Phy.                                                        |
| Once you've signed the summer them, citch an Document Uplicad and which COMD-19 Vouche Recard: DE ANDA in the document type.                                                                                                    |                                                             |
| <ol> <li>POOPHLISTUDENTS and PHEA EMPLOYEES ONCY. Citcli on Encament lighted and when COVID-15Y Rocking Record FOOTHELISTUDENTS or EMPLOYEES a<br/>document light.</li> </ol>                                                                                               | 194                                                         |
| 4. Click the linewer buttom to find your vacabution record on your diviso, and then click the Save buttom to upload the document.<br>5. For detailed instructions, whit deamand whether to campacified 2021 or integrational fund has shown in solvery (17 has the uplots). |                                                             |
| FOR DE ANZA STUDENTS ONLY:                                                                                                    |                                                             |
| STUDENT HEALTH SERVICES                                                                                                    |                                                             |
| You say use the student built's partial to perform a soriety of actions including but not limited to                                                                                                    |                                                             |
| <ul> <li>Fallow-spray par visit by communicating with your provider.</li> <li>Complete your TBBAR Sovement Questionsain.</li> <li>False with investigation between the static formula to the solution or write.</li> </ul>                                                  |                                                             |

Select Document Type (Foothill COVID-19 Request Medical Exemption Form)

| Please select the type of o<br>Documents with the follo<br>PDF, BMP AND GIF. Each<br>Document Type | locument, browse to choose the file and save.<br>wing file formats can be uploaded: JPEG, TIFF,<br>file should not exceed 6MB. | PNG, |
|----------------------------------------------------------------------------------------------------|----------------------------------------------------------------------------------------------------|------|
| Foothill COVID-19 Re                                                                               | quest Medical Exemption Form                                                                                                   |      |
| Please upload your medic<br>signature of your health c<br>File                                     | al exemption request form with the date and si<br>are provider.                                                                | gned |
|                                                                                                    | Bro                                                                                                    | wse  |

No further action is needed once the confirmation message is displayed.

| Your vaccine rec<br>be notified if add<br>Please select the<br>Documents with | ord is received. HR w<br>litional information is<br>type of document, b<br>the following file for<br>CIE Each file should | vill review and verify y<br>s needed for verificati<br>rowse to choose the f<br>mats can be uploaded | rour record. You<br>on.<br>ile and save.<br>I: JPEG, TIFF, PN |
|-------------------------------------------------------------------------------|----------------------------------------------------------------------------------------------------|----------------------------------------------------------------------------------------------------|---------------------------------------------------------------|
| Document Type                                                                 | GIP. Each file should i                                                                                                   | IOT EXCEED OMB.                                                                                      |                                                               |
| File                                                                          |                                                                                                    |                                                                                                    |                                                               |
|                                                                               |                                                                                                    |                                                                                                    |                                                               |

## **Uploading COVID-19 Test to PyraMED**

FOOTHILL COLLEGE | STUDENT HEALTH SERVICES

#### Step 1

Go to your Student Portal and click on the Foothill Health Services PyraMED tile or use

this link: https://deanza.studenthealthportal.c om/

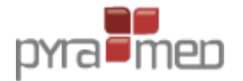

#### Step 2

This will take you to a Foothill-De Anza Health Portal page.

|                                                                                                    | Cotten:1458.0484 |
|----------------------------------------------------------------------------------------------------|------------------|
| Home My Politik - Mussapo - My Farma Appointmenta - Decument Upland Log Off                                                                                                    |                  |
| Values and the Neural Welcome to the Health Services Portal                                                                                                    |                  |
| STUDENTS: This is where you can request an appointment, view your recents, upload vaccination documents and find required forms. See below for more information.                                                                                                    |                  |
| COVID-19 Vaccination Documents - Students and Employees                                                                                                    |                  |
| 1. Take a photo of your vaccination card or download an electronic venion from my vaccinencord adph.ca.gov.                                                                                                    |                  |
| <ol> <li>DE ANZA STUDENTS ONLY: Be sure you have completed and signed the Informed Consent for Treatment Form: You/Ulfind it here in the health portal-look under N<br/>Forms.</li> </ol>                                                                                                    | *                |
| Once you've signed the consent form, click on Decament Upload and select CDVID-19 Vaccine Record- DE ANZA as the document type.                                                                                                    |                  |
| <ol> <li>FOOTHL STUDENTS and PHDA EMPLOYEES OND: Cick on Document Upload and select COVID-19 Vectore Record: FOOTHLL STUDENTS or EMPLOYEES on t<br/>document type.</li> </ol>                                                                                                    | he               |
| 4. Click the Browse button to find your vaccination record on your device, and then click the Save button to upload the document. 5. For detailed instructions, visit dearca.edu/https://document.2021.or/https://document.2021.or/https://d |                  |
| FOR DE ANZA STUDENTS ONLY:                                                                                                    |                  |
| STUDENT HEALTH SERVICES                                                                                                    |                  |
| You can use the student health portal to perform a variety of actions including but not limited to:                                                                                                    |                  |
| Finites can prove white concentrationally with poor provider.     Computer prove TBBING concentrational concentrations.     Finite news Interactivities Information and unload Interactivities monote.                                                                                                    |                  |
|                                                                                                    |                  |

#### Step 3

Click on the Document Upload tab in the navigation bar.

| Upload Doci                                                                                                    | ument  |
|----------------------------------------------------------------------------------------------------|--------|
| Please select the type of document, browse to choose the file and save.<br>Documents with the following file formats can be uploaded: JPEG, TIFF, PNG,<br>PDF, BMP AND GIF. Each file should not exceed 6MB. |        |
| Document Type                                                                                                    |        |
|                                                                                                    | ~      |
| File                                                                                                    |        |
|                                                                                                    | Desuge |

#### Step 5

Upload a copy of your COVID-19 test results

## Upload Document

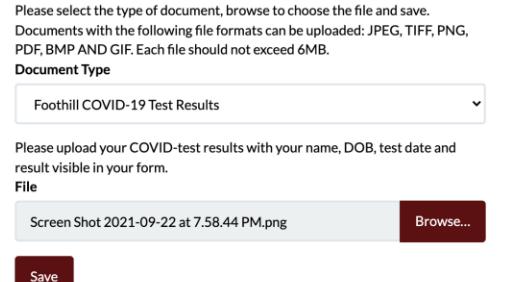

#### Step 4

Select Document Type (Foothill COVID-19 Test Results)

# **Upload Document**

Please select the type of document, browse to choose the file and save. Documents with the following file formats can be uploaded: JPEG, TIFF, PNG, PDF, BMP AND GIF. Each file should not exceed 6MB. Document Type

Foothill COVID-19 Test Results

#### Step 6

No further action is needed once the confirmation message is displayed.

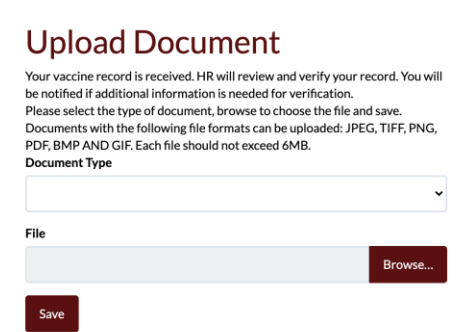